Преди да пристъпите към действията по-долу, моля първо да проверите списъка със секретари, приложен към това писмо. Ако не фигурирате в него, моля да се обадите веднага на едно от следните:

0888 305968, или да изпратите името си с sms и клуб skype: tanya-bourgas e-mail: tanya@rotary-bourgas.org, който моля да използвате за връзка с екипа ни.

- Заредете <u>www.rotary-bulgaria.org</u>. Моля, използвайте Internet Explorer или Firefox. Chrome не поддържа достатъчно функции и изисква специализирани познания за прилично въвеждане на информацията.
- 2. Натиснете "Вход за членове" в горния десен ъгъл на сайта.

| _ | _           |                    |       |   |
|---|-------------|--------------------|-------|---|
|   | ☆           | - C 🛞 - ICQ Search |       | م |
|   |             |                    |       |   |
|   | Търсене:    |                    | Търси |   |
|   | Вход за чле | нове               |       |   |
|   |             |                    |       |   |
|   |             |                    |       |   |

3. Появяват се полета за въвежане на e-mail и парола. При въвеждането им внимавайте първо да са изтрити "звездички" в полето парола, тъй като според настройките на компютъра Ви, има вероятност да останат:

| ☆ -          | C 🏶 🗝 ICQ Sea | rch   | ۹ م |
|--------------|---------------|-------|-----|
| Търсене:     |               | Търси |     |
| E-mail aдрес | •••••         | Вход  |     |
| 2-5          | ла            |       |     |

- 4. "Логнете" се с данните, с които сте го правили в предишния сайт. Ако сте забравили паролата, или не я знаете, използвайт еопцията "забравена парола". Прилагаме списък с е-мейли, регистрирани като е-мейли на секретари на съответния клуб. Проверете на кой е-мейл е регистрирана паролата Ви. Ако не се получава на н
- 5. След успешно "логване" се появява специално меню за СЕКРЕТАР, което има следния вид:

| _         | <u></u>                                     | - G 🛞 -                 | ICQ Search                            |                                      | P 🔒               | - 0 ×      |
|-----------|---------------------------------------------|-------------------------|---------------------------------------|--------------------------------------|-------------------|------------|
|           | Търсене                                     | :                       |                                       |                                      | Търси             | E          |
|           | Здравей<br>» Моят п<br>» Указате<br>» Изход | те, Мари<br>рофил<br>эл | ія Хаджипе<br>» Фай<br>» Моз<br>» Чле | трова!<br>і́лове<br>ат клуб<br>энове | » Проеі<br>» Съби | кти<br>тия |
| тари Фонд | ация З                                      | они                     | Клубове                               | Комите                               | ти                |            |

- 6. Започнете с опция Моят клуб
- 7. Появява се екран, на който е поставена информация за клуба (всички картинки са на един екран). Направете необходимите промени и натиснете запази промените (този бутон се намира най-долу под логото. След като промените бъдат запазени, моля прегледате отново информацията през опция "Моят клуб". Ако имате проблеми свържете се с нас.

| лешелен велгария - инодиа настол                           |                      |
|------------------------------------------------------------|----------------------|
| <u>стория Отметки Инструменти Помощ</u>                    |                      |
| нешъ 🗴 📄 Бургас 🛛 🕹 Клуб Бургас, Ротари Дистрикт 2482, 🗙 🕂 |                      |
| aria.org/myclub.php                                        | 🟫 🗝 🥙 🏶 🕶 ICQ Search |
|                                                            |                      |

## Моят клуб

За да актуализирате информацията по сайта, моля попълнете формата по-долу

| Основна информация                                              |                                                                                                    |                                                                                                    |                                                                                                    |
|-----------------------------------------------------------------|----------------------------------------------------------------------------------------------------|----------------------------------------------------------------------------------------------------|----------------------------------------------------------------------------------------------------|
| Име                                                             | Бургас                                                                                                 | Ротари ID                                                                                                    | 29217                                                                                                    |
| Ротарианска година                                              | 2011/2012                                                                                              | Чартиран на                                                                                                    | January 💌 18 💌 1993 💌                                                                                                    |
| Спонсор                                                         | РК - Кавала, Гърция                                                                                    | Уеб сайт                                                                                                    | http://www.rotary-bourgas.org                                                                                                    |
| Седмична среща                                                  |                                                                                                    | Допълнителна инфо                                                                                                    | рмация                                                                                                    |
| В I U - 5<br>В I U - 5<br>В В В В В В В В В В В В В В В В В В В | Е Е Е А А Х <sup>2</sup> Х <sub>2</sub><br>котел "България"<br>енция:<br>в<br>urgas.org<br>Design HTML | В І Ц - 5<br>В І Ц - 5<br>В Г Ц - 5<br>В Г Ц - 5<br>Ротари клуб Ян<br>Ротари клуб Сл<br>Ротари клуб На<br>Ротари клуб На<br>Ротари клуб Бур<br>Ротари клуб Бур | Спед възстановяването си Р.К. Бургас е<br>здаването на<br>бол.<br>Меен.<br>Морие.<br>себър.<br>зопол.<br>рево.<br>огас Пиригос.<br>огас Приморие.<br>Design HTML |

| Президент                                                                                                    | Герхард Бентциен                                                                                                    | Секретар                                                                                                    | Мария Хаджипетрова | -           |
|----------------------------------------------------------------------------------------------------|----------------------------------------------------------------------------------------------------|----------------------------------------------------------------------------------------------------|--------------------|-------------|
| Вице Президент                                                                                                    | Иван Данев                                                                                                    | Ковчежник                                                                                                    | Любомир Георгиев   |             |
| Елект Президент                                                                                                    | Илко Бонев                                                                                                    | Церемониал майстор                                                                                                    | Веселин Пренеров   |             |
| Паст Президент                                                                                                    |                                                                                                    |                                                                                                    |                    |             |
| Други позиции в борд                                                                                                    | 9                                                                                                    |                                                                                                    |                    |             |
| B I U                                                                                                    | s e z z z z z a 🛦 🔥                                                                                                    | X <sup>2</sup> X <sub>2</sub> 💼 🖻 🖩 🖩                                                                                                    |                    |             |
|                                                                                                    |                                                                                                    |                                                                                                    |                    |             |
|                                                                                                    |                                                                                                    |                                                                                                    |                    |             |
|                                                                                                    |                                                                                                    |                                                                                                    |                    |             |
|                                                                                                    |                                                                                                    |                                                                                                    |                    |             |
|                                                                                                    |                                                                                                    |                                                                                                    |                    |             |
|                                                                                                    |                                                                                                    |                                                                                                    |                    |             |
|                                                                                                    |                                                                                                    |                                                                                                    |                    | Design HTML |
| Паст президенти и па                                                                                                    | от секретари                                                                                                    |                                                                                                    |                    | Design HTML |
| Паст президенти и па                                                                                                    | ст секретари                                                                                                    | <b>x</b> <sup>2</sup> <b>x</b> <sub>2</sub> <b>m</b> m m m m m                                                                                                    |                    | Design HTML |
| Паст президенти и ля<br>В Z U<br>Година на служб                                                                         | ст секретари<br>9 🔄 3 🗃 🗃 🖬 🖬 🔥 🛦<br>а, Паст президенти, Паст секретари                                                                                                    | X <sup>2</sup> X <sub>2</sub> <b>H</b> P P H F                                                                                                    |                    | Design      |
| Паст президенти и па<br>В I U<br>Година на служб<br>1993/1994 паст                                                       | ст секретари<br>9 🗄 🗄 🗐 📰 🔝 🔝 🛦<br>а, Паст президенти, Паст секретари<br>президент Стефан Аладжов, паст с                                                                                                    | Х <sup>2</sup> Х <sub>2</sub> 💼 🖻 🖻 🖷 🖷 н<br>секретар <u>Дело</u> Кузмов                                                                                                    |                    | Design HTML |
| Паст президенти и па<br>В I U<br>Година на служб<br>1993/1994 паст<br>1994/1995 паст<br>1995/1996 паст                   | ст секретари<br>5 Е З З З З З А А<br>а, Паст президенти, Паст секретари<br>президент Стефан Аладжов, паст с<br>президент Стефан Аладжов, паст секр                                                                              | х <sup>2</sup> х <sub>2</sub> <b>В Р В В В В</b><br>секретар <b>Лело Кузмов</b><br>секретар <b>Стоян Пантов</b><br>ретар <b>Константин Костов</b>                             |                    | Design HTML |
| Паст президенти и па<br>В I U<br>Година на служб<br>1993/1994 паст<br>1995/1997 паст<br>1996/1997 паст<br>1996/1998 паст | ст секретари<br>9 Е З З З З З А А<br>а, Паст президенти, Паст секретари<br>президент Стефан Аладжов, паст с<br>президент Калин Барадов, паст секр<br>президент Стефан Корадов, паст секр<br>президент Стефан Корадов, паст секр | х <sup>2</sup> х <sub>2</sub> В Р В В В В<br>екретар Лело Кузмов<br>секретар Стоян Пантов<br>ретар Константин Костов<br>екретар дох. Петко Йовчев<br>раст секретал Явол Михов |                    | Design HTML |

| — Лого на клуба — | Изтрий снимката |
|-------------------|-----------------|
| Файл              | Разглеждане     |
| Запази            | промените       |